## Handleiding

1

# Koppeling Teamleader V1.1

### Inhoud

| 1 | Koppeling Teamleader – Gemaakt door Combidesk | 2 |
|---|-----------------------------------------------|---|
| 2 | Aanvragen koppeling via Combidesk             | 2 |
| 3 | Facturen doorzetten naar e-Boekhouden.nl      | 6 |
| 4 | Factuurbetaling ontvangen                     | 7 |

#### Vragen of opmerkingen?

<u>info@e-Boekhouden.nl</u> 088 - 6500 200 e-Boekhouden.nl gratis uitproberen

Heeft u nog geen e-Boekhouden.nl account? Ga naar de <u>website</u> en sluit een gratis proefaccount af!

## Handleiding

# Koppeling Teamleader V1.1

### 1 Koppeling Teamleader

Gebruikt u Teamleader voor online factureren? Koppel dan eenvoudig uw e-Boekhouden.nl administratie aan uw Teamleader account. De automatische koppeling plaatst relaties en factuurgegevens als mutatie in de boekhouding. Daarnaast werkt de koppeling ook andersom. Als een factuur in e-Boekhouden.nl is voldaan dan wordt deze ook in Teamleader op 'Betaald' gezet.

### 2 Aanvragen koppeling via Combidesk

De koppeling tussen Teamleader en e-Boekhouden.nl vraagt u aan via Combidesk.

Let op! Heeft u al een account bij Combidesk? Log dan eerst in voordat u aan onderstaand proces begint. Heeft u nog geen account dan volgt u direct onderstaande stappen. U krijgt na afloop een mail van Combidesk met daarin uw inloggegevens.

Probeer de koppeling gratis 30 dagen uit. Daarna worden kosten in rekening gebracht door <u>Combidesk</u>. Om van start te gaan, klikt u op **Installeren**. Daarna volgt u de aangegeven stappen:

- Klik op *Verbind je teamleader account*.
- Kies voor *Geef toegang*.
- Als u al eens heeft ingelogd in Teamleader met de browser die u gebruikt, kan het zijn dan Combidesk vanzelf uw Teamleader account vindt. Anders voert u uw gebruikersnaam en wachtwoord voor Teamleader in.

Vragen of opmerkingen? info@e-Boekhouden.nl 088 - 6500 200

**e-Boekhouden.nl gratis uitproberen** Heeft u nog geen e-Boekhouden.nl account? Ga naar de <u>website</u> en sluit een gratis proefaccount af!

## Handleiding

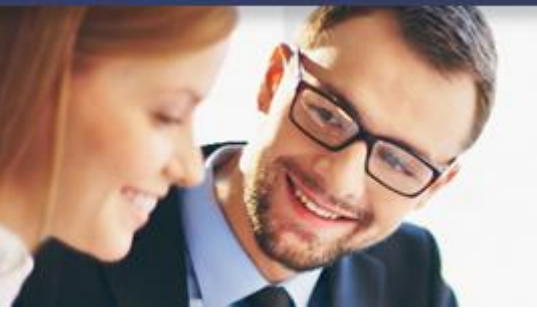

## **Koppeling Teamleader**

| ◀ | Teamleader                                                            | e-Boekhouden.nl        |  |
|---|-----------------------------------------------------------------------|------------------------|--|
|   | We gebruiken je Teamleader account<br>VERBIND EEN ANDER TE<br>VOLGENE | genaamd Test Koppeling |  |

- Kies voor Volgende stap > Verbind je e-Boekhouden.nl account.
- Hier voert u uw e-Boekhouden.nl Gebruikersnaam, Beveiligingscode 1 en Beveiligingscode 2 in. Deze vindt u in e-Boekhouden.nl via Beheer > Inrichting > Instellingen > Koppelingen > API/SOAP.

| e-Boe                                                                                                    | e-Boekhouden.nl account aanpassen |   |  |  |  |  |  |  |  |
|----------------------------------------------------------------------------------------------------|-----------------------------------|---|--|--|--|--|--|--|--|
| Ga in je e-Boekhouden account naar Instellingen > Koppelingen > API/SOAP en klik op verder. Vul de<br>getoonde gebruikersnaam en beveiligingscodes hieronder in. |                                   |   |  |  |  |  |  |  |  |
| ۲                                                                                                    | Gebruikersnaam                    |   |  |  |  |  |  |  |  |
| (ه)                                                                                                    | Beveiligingscode 1                |   |  |  |  |  |  |  |  |
| (۵                                                                                                    | Beveiligingscode 2                |   |  |  |  |  |  |  |  |
|                                                                                                    |                                   |   |  |  |  |  |  |  |  |
|                                                                                                    | ANNULEREN TEST EN SLA O           | P |  |  |  |  |  |  |  |

Vragen of opmerkingen? info@e-Boekhouden.nl

088 - 6500 200

### e-Boekhouden.nl gratis uitproberen

Heeft u nog geen e-Boekhouden.nl account? Ga naar de <u>website</u> en sluit een gratis proefaccount af!

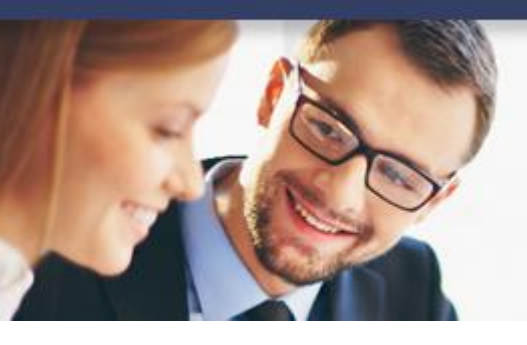

## Handleiding

Koppeling Teamleader

Kies voor *Test en sla op*.

• U krijgt het volgende scherm te zien:

| Esther Verblackt                                                                                                    | e-Boekhouden.nl                                                                                |  |
|----------------------------------------------------------------------------------------------------|------------------------------------------------------------------------------------------------|--|
| We gebruiken je e-Boekhouden.nl acco<br>VERBIND EEN ANDER E-BO                                                                                  | unt genaamd <b>e-Boekhouden.nl</b>                                                             |  |
| ▲ Beantwoord onderstaande vragen i<br>Als je bestaande facturen wilt overhevele<br>MAAK EEN KEUZE →<br>Je kunt deze keuze later altijd wijzigen | in <b>rode kaders</b> om de app te installeren.<br>en, kies dan hier vanaf wanneer je dat wilt |  |
| Kies het departement<br>Kies het departement waarvan de factur<br><b>SkillSource Test</b>                                                       | en gesynchroniseerd moeten worden                                                              |  |

Maak bij het eerste, rode blok de keuze of u bestaande facturen wilt overnemen en

- e-Boekhouden.nl
- Vragen of opmerkingen? info@e-Boekhouden.nl 088 - 6500 200

vanaf wanneer u dit wilt doen.

### e-Boekhouden.nl gratis uitproberen

Heeft u nog geen e-Boekhouden.nl account? Ga naar de <u>website</u> en sluit een gratis proefaccount af!

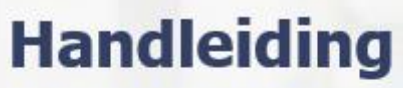

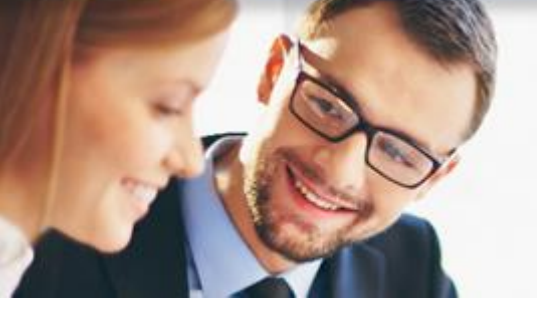

# Koppeling Teamleader

- Bij het tweede blok, kan het zijn dat u wordt gevraagd een *Departement* selecteren.
   Dit is alleen nodig wanneer u meerdere administraties aan één account gekoppeld heeft binnen e-Boekhouden.nl.
- Vervolgens selecteert u een tegenrekening waar de boekingen op geplaatst worden, bijvoorbeeld 8000 Omzet.

|                                                             | e                  |  |  |  |  |  |  |  |
|-------------------------------------------------------------|--------------------|--|--|--|--|--|--|--|
| Tegenrekening<br>Selecteer de tegenrekening van de mutaties |                    |  |  |  |  |  |  |  |
|                                                             | MAAK EEN KEUZE - Ø |  |  |  |  |  |  |  |
| l                                                           |                    |  |  |  |  |  |  |  |

• Voer tot slot uw e-mailadres in om een account aan te laten maken. En kies voor *Installeer koppeling*.

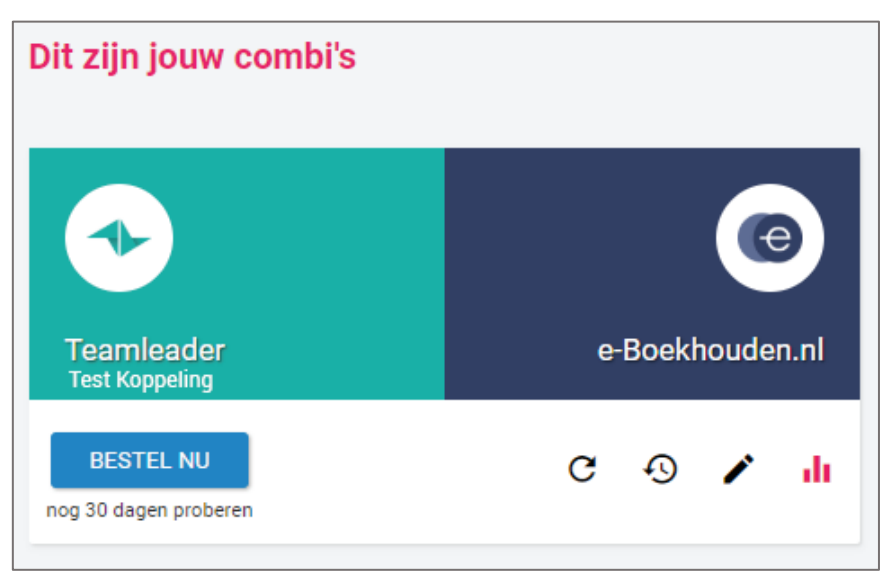

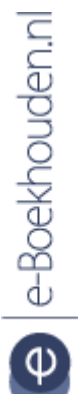

#### Vragen of opmerkingen?

info@e-Boekhouden.nl 088 - 6500 200

#### e-Boekhouden.nl gratis uitproberen

Heeft u nog geen e-Boekhouden.nl account? Ga naar de <u>website</u> en sluit een gratis proefaccount af!

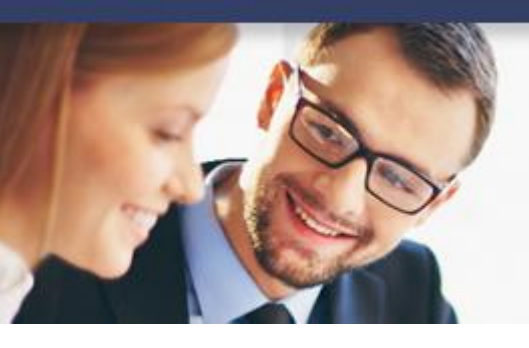

## Handleiding

Koppeling Teamleader

• De koppeling is nu actief!

### 3 Facturen doorzetten naar e-Boekhouden.nl

Wanneer u een factuur toevoegt in Teamleader en u kiest voor **Opslaan en inboeken**, wordt deze automatisch ook doorgestuurd naar e-Boekhouden.nl.

| €                                                  | Factu                  | ur toevoegen |                            |                 |                 |      |             |                                   |                  |       |          |                   | ×    |
|----------------------------------------------------|------------------------|--------------|----------------------------|-----------------|-----------------|------|-------------|-----------------------------------|------------------|-------|----------|-------------------|------|
| Klant* Jeroen De Wit  T.a.v Geen contact gekozen • |                        | -            | Project<br>Facturatiedatum |                 | [               | Kies |             | В                                 | etalingster      | mijn  | 14 dagen | •                 |      |
| Mu                                                 | nteenheid              | EUR - Euro   |                            | S               | startnummer*    | 3    | 2018001     |                                   |                  |       |          |                   |      |
|                                                    |                        |              |                            |                 | Γ               | TEN  | MS OP DE FA | CTUUR                             |                  |       |          |                   |      |
| #<br>1                                             | Beschrijving<br>Test 1 |              |                            | Prijs Btw<br>30 | Aantal<br>3     |      | Subtotaal   | Btw-tarief<br>Verkoop aan 21% Btw | •                | ≡ न   | ÷        |                   |      |
| 2                                                  | Test 2                 |              |                            | 40              | 2               |      | 80          | Verkoop aan 21% Btw               | $(\nabla \cdot)$ | ≡ ⊤⊺  | Ť        |                   |      |
| 3                                                  | Test 3                 |              |                            | 50              | 1               |      | 50          | Verkoop aan 21% Btw               |                  | ≡ ⊤   | Ŵ        |                   |      |
| 4                                                  |                        |              |                            |                 | Totaal excl. bt | tw   | 0<br>220    | Verkoop aan 21% Btw               |                  |       |          |                   |      |
|                                                    |                        |              |                            |                 |                 |      |             | DRAFT                             | OPSL             | aan 🗸 |          | OPSLAAN EN INBOEK | EN 🗸 |

U vindt de aangemaakte factuur terug in e-Boekhouden.nl onder Boekhouden > Overzichten > Mutaties en onder Boekhouden > Overzichten > Open Posten > Te ontvangen (debiteuren).

#### Vragen of opmerkingen?

<u>info@e-Boekhouden.nl</u> 088 - 6500 200

### e-Boekhouden.nl gratis uitproberen

Heeft u nog geen e-Boekhouden.nl account? Ga naar de <u>website</u> en sluit een gratis proefaccount af!

## Handleiding

7

## Koppeling Teamleader

### 4 Factuurbetaling ontvangen

Wanneer een factuur betaald is, verdwijnt deze in e-Boekhouden.nl uit de lijst met open posten. Daarnaast verandert de status van de factuur in Teamleader in *Betaald*.

#### Vragen of opmerkingen?

<u>info@e-Boekhouden.nl</u> 088 - 6500 200 e-Boekhouden.nl gratis uitproberen

Heeft u nog geen e-Boekhouden.nl account? Ga naar de <u>website</u> en sluit een gratis proefaccount af!